## Your redemption code is: XXXXXXXXX (Provided by your workshop leader)

Once downloaded, your Wiley E-Text will appear in the VitalSource Bookshelf on your computer. You can access your digital text anytime, since an internet connection is not required.

## **Instructions for accessing your Wiley E-Text:**

- 1. Go to <u>www.vitalsource.com/download</u> to download the VitalSource Bookshelf®.
  - If you already have the Bookshelf®, log in to your Bookshelf® account and skip to step 3.
- 2. Complete all fields in the Registration form.
- 3. In the Bookshelf<sup>®</sup>, click on the Accounts drop-down menu and choose "Redeem Code".
- 4. Enter the code in the Redemption Code field and click OK. The title will download.
- 5. Double-click on the title to open the E-Text.

## Downloading VitalSource Software on Your Mobile Device

- Apple Device: <u>http://itunes.apple.com/us/app/vitalsource-bookshelf/id389359495</u>
- Android Device: <u>https://play.google.com/store/apps/details?id=com.vitalsource.bookshelf</u>
- Kindle Fire: <u>http://support.vitalsource.com/</u>

*NEED TECHNICAL ASSISTANCE?* Visit VitalSource Technologies support center at <u>http://www.vitalsource.com/index/support</u>.

For customer service regarding your Wiley E-Text purchase, please visit Wiley's website at <u>http://support.wiley.com</u>. Participate in live chat, or search for specific topics related to your Wiley E-Text.

## VitalSource Tutorial Videos:

http://downloads.vitalbook.com/tutorials/publish/index.html?did=generic

Ben Sunshine Sales Support Assistant Global Education

111 River Street, MS 6-009H Hoboken, NJ 07030